#### <u>ΠΡΟΓΡΑΜΜΑΤΙΣΜΟΣ ΤΗΣ ICS TOP -POSEIDON-</u> <u>ΤΟΡ ΙΙ & i30 ΓΙΑ ΣΥΝΔΕΣΗ ΜΕ ΤΗΝ Γ.Γ.Π.Σ.</u>

# Εφόσον έχουμε αναβαθμίσει την ταμειακή μηχανή κάνουμε τα κάτωθι (οι TOP II και i30 δεν χρειάζονται αναβάθμιση)

**Βήμα** 1.

Συνδέουμε την Φ.Τ.Μ. στο δίκτυο. Σβήνουμε / Ανάβουμε την μηχανή

<mark>Βήμα 2</mark>

(Βρίσκουμε την διεύθυνση ΙΡ της Ταμειακής)

Μπορούμε να επιλέξουμε κάποιον από τους 2 τρόπους που περιγράφονται πιο κάτω

Τρόπος 1

Πληκτρολογούμε 999 [ΜΕΡ.ΣΥΝ] ενώ η μηχανή βρίσκεται στις ΠΩΛΗΣΕΙΣ.

Διαβάζουμε από το την απόδειξη που θα εκδοθεί από την ταμειακή την γραμμή "**MY-IP=**" και την διεύθυνση που έχει πάρει η Φ.Τ.Μ. στο τοπικό δίκτυο.

Τρόπος 2

Από το μενού επιλέγουμε ΠΡΟΓΡΑΜΜΑΤΙΣΜΟΣ > ΕΚΤΥΠ.ΠΑΡΑΜ.ΕΠΙΚ και πατάμε [ΜΕΤΡΗΤΑ].

Διαβάζουμε από το την απόδειξη που θα εκδοθεί από την ταμειακή την γραμμή "MY-IP=" και την διεύθυνση που έχει πάρει η Φ.Τ.Μ. στο τοπικό δίκτυο.

Τέλος πατάμε δύο φορές το πλήκτρο [MEP.ΣΥΝ.] (ESC) ώστε η ταμειακή να επιστρέψει στις ΠΩΛΗΣΕΙΣ.

Βήμα 3

(Προγραμματίζουμε την ΦΤΜ από τον Η/Υ)

 Τρέχουμε το κατάλληλο πρόγραμμα επικοινωνίας ανάλογα με το μοντέλο της Φ.Τ.Μ (TOP ή POSEIDON NET) ver. 1.2.2.για την TOP ver.1.4.1 για την POSEIDON NET ver.1.4.4 για τις TOP II και i30

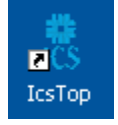

2) Επιλέγουμε Προγραμματισμός ταμειακής

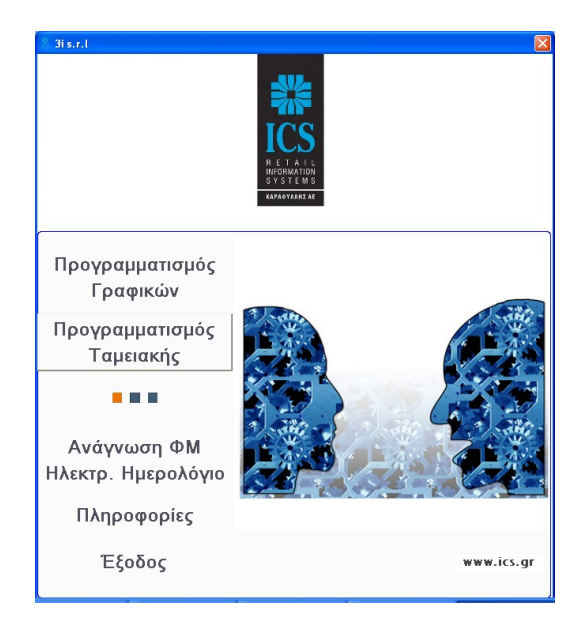

3) Επιλέγουμε ΝΕΑ και δημιουργούμε μια καινούρια βάση.

4) Στη συνέχεια από το κουμπί ΕΠΙΚΟΙΝΩΝΙΑ ανοίγουμε το παράθυρο σύνδεσης.

5) Εισάγουμε την ΙΡ της Φ.Τ.Μ που εκτυπώσαμε νωρίτερα και πατάμε "ΣΥΝΔΕΣΗ". Επιλέγουμε "Φόρτωση ΑΠΟ ταμειακή σε Η/Υ" και πατάμε το κουμπί "ΕΝΑΡΞΗ".

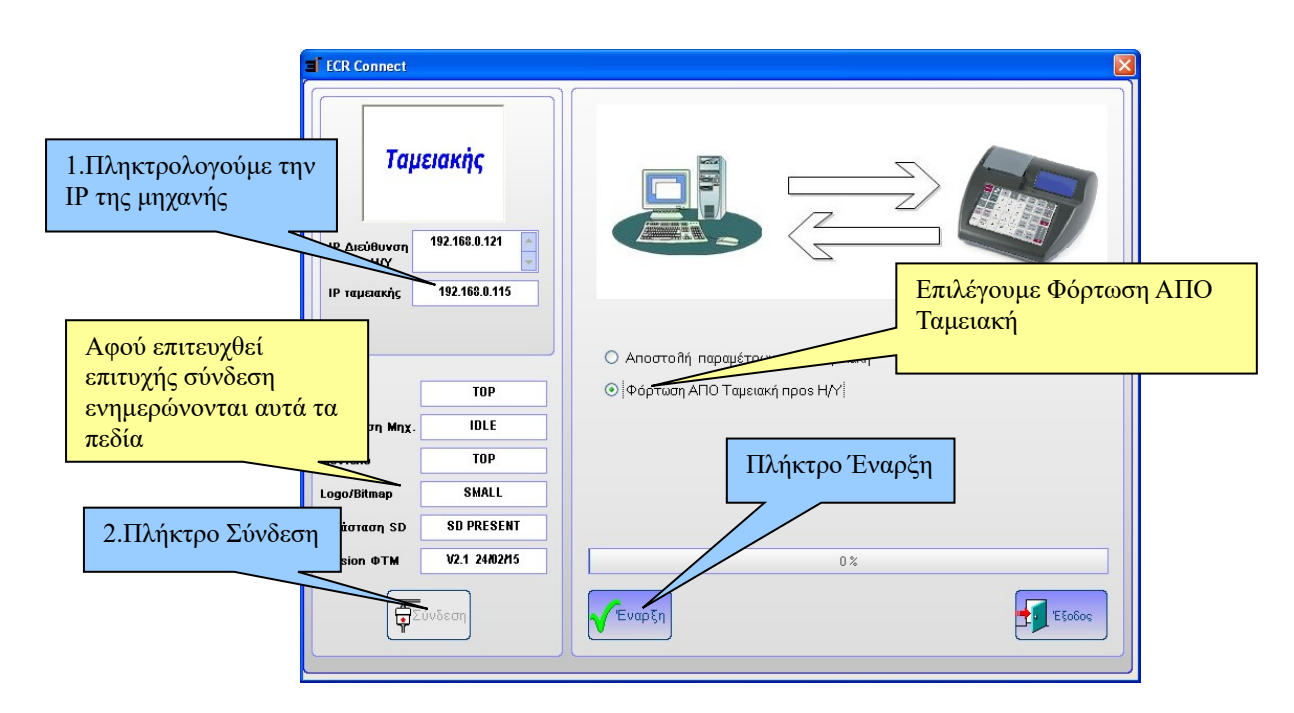

Αφού ολοκληρωθεί το διάβασμα της Φ.Τ.Μ. πατάμε "ΟΚ" και "Εξοδος".

6) Πατάμε το πλήκτρο ΣΤΟΙΧ.ΠΕΛ

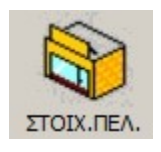

και στη συνέχεια την καρτέλα "Παρ. Επικοινωνίας με SERVER". Στην φόρμα που θα εμφανισθεί συμπληρώνουμε τα πεδία:

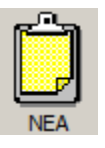

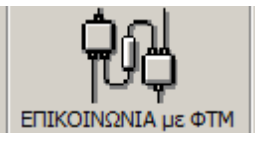

| rogramming                            |                          |                       | 10 m 10             |                |            |             |        |  |
|---------------------------------------|--------------------------|-----------------------|---------------------|----------------|------------|-------------|--------|--|
| D 🖉                                   | 🕸 🚞                      |                       |                     | È              |            | фЮ          |        |  |
| METABOAH NEA> ARO                     | ΣΤΟΙΧ.ΠΕΛ. ΤΜΗΜΑΤΑ       | ειδΗ ΦΠΑ              | ΚΑΤΗΓΟΡΙΕΣ          | EIPIZTEZ       | NAPAMETPOI | ΕΠΙΚΟΙΝΩΝΙΑ | εξοφοΣ |  |
| Στοιχεία Πελάτη                       | Επωνυμία                 | Υπότιτλος             | Παρ.Επικοιν<br>SER\ | ωνίας με<br>ΈR |            |             |        |  |
| 64 χαρ.(σταθερό μήκος)                |                          |                       |                     |                |            |             |        |  |
| AES-Key                               | B3DE69640CD92427D89EC99  | E7970574B2F980727FFE8 | 172E1F92D6218B20E   |                |            |             |        |  |
|                                       |                          |                       |                     |                |            | _           |        |  |
| πχ 147.102.24.100                     |                          |                       |                     |                |            | Αποθήκευσι  | 1      |  |
| Διεύθυνση (IP) Αποστ                  | ολής 147.102.24.100      |                       |                     |                |            |             |        |  |
|                                       |                          |                       |                     |                |            |             |        |  |
| πν Αποστολός                          |                          |                       |                     |                |            |             |        |  |
| Διεύθυνση Αποστ.Δεδο                  | lένων /myweb/websend.php |                       |                     |                |            |             |        |  |
|                                       |                          |                       |                     |                |            |             |        |  |
| 9 μιραία (αταθερό μόκος)              |                          |                       |                     |                |            |             |        |  |
| ΑΦΜ                                   | 997796776                |                       |                     |                |            |             |        |  |
|                                       |                          |                       |                     |                |            |             |        |  |
|                                       |                          |                       |                     |                |            |             |        |  |
| Ενεργοποίηση Αποστολής<br>Ο ΝΑΙ Ο ΟΧΙ |                          |                       |                     |                |            |             |        |  |
|                                       |                          |                       |                     |                |            |             |        |  |
|                                       |                          |                       |                     |                |            | Χ Ακύρωση   |        |  |
|                                       |                          |                       |                     |                | 1          |             |        |  |
|                                       |                          |                       |                     |                |            |             |        |  |
|                                       |                          |                       |                     |                |            |             |        |  |

#### α) AES-key (Ο κλειδάριθμος του πελάτη)

 $\Pi.\chi = D26D93D630D026BA1418E61A7196FF6B7E8FEBF484D741D440F819D82B69F092$   $\beta$ )

Επειδή η διεύθυνση της ΑΑΔΕ για αποστολή δεδομένων είναι : http://tam.gsis.gr/eafdss/myweb/websend.php

Τα πεδία της φόρμας τα συμπληρώνουμε ως εξής: Διεύθυνση (IP)Αποστολής = 84.205.254.231Διεύθυνση Αποστ.Δεδομένων = /eafdss/myweb/websend.php γ) ΑΦΜ (το ΑΦΜ του πελάτη) δ) Ενεργοποίηση Αποστολής ΟΧΙ

Πατάμε το κουμπί "Αποθήκευση" ώστε να αποθηκευτούν οι αλλαγές.

```
7) Τέλος αποστέλλουμε τον προγραμματισμό από τον Η/Υ στην ΦΤΜ
Πατάμε το κουμπί ΕΠΙΚΟΙΝΩΝΙΑ ανοίγουμε το παράθυρο σύνδεσης.
Επιβεβαιώνουμε την ΙΡ της Φ.Τ.Μ και στη πατάμε "ΣΥΝΔΕΣΗ".
Επιλέγουμε "Αποστολή δεδομένων προς ταμειακή" και πατάμε το κουμπί "ΕΝΑΡΞΗ".
```

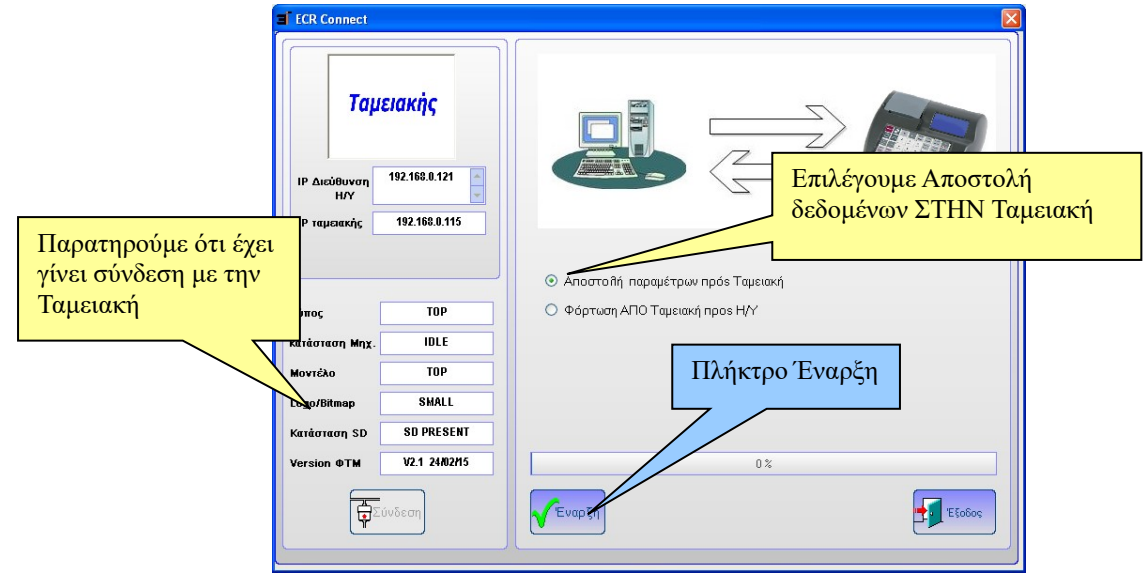

Αφού ολοκληρωθεί ο προγραμματισμός της Φ.Τ.Μ. πατάμε "ΟΚ" και "Εξοδος".

#### Βήμα 4 (ρυθμίση πρωτού ζ και ενεργοπ.αποστολής)

Ελέγχουμε τον αριθμό του τελευταίου Ζ που έχει εκδώσει η Φ.Τ.Μ.

## α) Για να καταχωρήσουμε το νούμερο του Z που θα ξεκινήσει να αποστέλλεται στην ΓΓΠΣ επιλέγουμε τα εξής

- \* Πατάμε το πλήκτρο ΜΕΝΟΥ
- \* Επιλέγουμε με τα βέλη ΠΡΟΓΡΑΜΜΑΤΙΣΜΟΣ και πατάμε [ΜΕΤΡΗΤΑ]
- \* Επιλέγουμε με τα βέλη το **SERVICE TEXNIKOY** και πατάμε [**METPHTA**]
- (Πληκτρολογούμε τον (κωδικό επισκευής) και πατάμε [METPHTA]).
- \* Επιλέγουμε με τα βέλη **COMM.MENU** και πατάμε [**METPHTA**]
- \* Επιλέγουμε με τα βέλη ΠΡΩΤΟ Ζ ΑΠΟΣΤΟΛ. και πατάμε [METPHTA]

Εισάγουμε τον αριθμό του τελευταίου Ζ που έχει εκδοθεί προσαυξημένο κατά 1 και πατάμε [METPHTA].

(π.χ. εάν το τελευταίο Ζ είναι το 184, εισάγουμε 185)

### <u>Προσοχή</u> : Πρέπει να βάλουμε το σωστό νούμερο Ζ γιατί η ταμειακή θα προσπαθήσει να στείλει από το Z =1.

β) Για να ενεργοποιήσουμε την Αποστολή δεδομένων

Από το COMM.MENU επιλέγουμε TRANSFER ENABLE και πατάμε [METPHTA] Επιλέγουμε με τα βέλη NAI και πατάμε [METPHTA].

Πατάμε τέσσερις φορές το πλήκτρο [MEP.ΣΥΝ.] (ESC) για να επιστρέψουμε στην κατάσταση ΠΩΛΗΣΗ

## Βήμα 5

(Εκδοση Ζ Αναφοράς)

Εκδίδουμε Ζ Αναφορά πατώντας 501 [ΜΕΡ.ΣΥΝ]

(Αφού ολοκληρωθεί η Αναφορά Ζ η μηχανή θα προσπαθήσει να στείλει δεδομένα στον server της ΑΑΔΕ)

### Νέες βοηθητικές εντολές της ταμειακής.

Πατώντας **999 – [MEP.ΣΥΝ]** εκτυπώνεται απόδειξη με τις ρυθμίσεις του δικτύου. Με αυτόν τον τρόπο δεν είναι απαραίτητη η εισαγωγή στο μενού Προγραμματισμός αλλά μπορούμε να εκτυπώσουμε τις ρυθμίσεις κατευθείαν από τις ΠΩΛΗΣΕΙΣ.

2.

1.

Πατώντας 500 – [MEP.ΣΥΝ] εκτυπώνεται απόδειξη που περιέχει το URL αποστολής δεδομένων, το κλειδί AES, καθώς επίσης και αρχείο καταγραφής με όλες τις ημερήσιες αποστολές δεδομένων.

3.

Εάν επιλέξουμε από το μενού

Χ ΑΝΑΦΟΡΕΣ > ΛΟΙΠΕΣ ΑΝΑΦΟΡΕΣ >ΜΗ ΑΠΟΣΤ.ΔΕΔΟΜ. η ταμειακή θα προσπαθήσει να κάνει αποστολή στην ΓΓΠΣ τα Z τα οποία δεν έχουν αποσταλεί.

#### Επεξήγηση λαθών επικοινωνίας

| TRANSFER ERROR 10     | Υπάρχει μόνο IP – όχι HOST URL                 | * (Σημείωση)   |  |  |  |  |
|-----------------------|------------------------------------------------|----------------|--|--|--|--|
| TRANSFER ERROR 11     | Δεν υπάρχει δίκτυο                             |                |  |  |  |  |
| TRANSFER ERROR 12     | Δεν έχει πάρει ΙΡ από το δίκτυο                |                |  |  |  |  |
| TRANSFER ERROR 17     | Έλεγχος HOST URL – IP                          | * (Σημείωση)   |  |  |  |  |
| TRANSFER ERROR 22     | Μπορεί να εμφανισθεί όταν αποκαταστάθηκε το δί |                |  |  |  |  |
|                       | αργά και δεν πρόφτασε να στείλει               | -              |  |  |  |  |
| TRANSFER ERROR 23     | Υπάρχει μόνο IP 84.205.254.231                 |                |  |  |  |  |
|                       | αλλά όχι HOST URL                              | * (Σημείωση)   |  |  |  |  |
| TRANSFER ERROR 28     | Έλεγχος HOST URL – IP                          | * (Σημείωση)   |  |  |  |  |
| WEB RESPONSE ERR;2    | Έλεγχος σειριακού αριθμού στην μι              | ιχανή και στον |  |  |  |  |
|                       | Σέρβερ (μη δηλωμένη)                           |                |  |  |  |  |
| WEB RESPONSE ERR;3    | Το Ζ υπάρχει ήδη στον Σέρβερ                   |                |  |  |  |  |
| WEB RESPONSE ERR;4;13 | Λείπει από τον Σέρβερ το προηγούμ              | ιενο Ζ         |  |  |  |  |
|                       | (το τελευταίο που έχει ανέβει είνο             | u το 13).      |  |  |  |  |
| WEB RESPONSE ERR;5    | Λάθος AES                                      |                |  |  |  |  |
| WEB RESPONSE ERR;7    | Γρήγορη Αποστολή                               |                |  |  |  |  |
|                       |                                                |                |  |  |  |  |

#### \* Σημείωση

Στην περίπτωση που έχουμε ένα από τα κάτωθι μηνύματα λάθους TRANSFER ERROR 10, TRANSFER ERROR 17, TRANSFER ERROR 23 ή TRANSFER ERROR 28

θα πρέπει να κάνουμε τα παρακάτω βήματα με την Φ.Τ.Μ συνδεδεμένη στο δίκτυο:

1)

Μπαίνουμε στο μενού ΠΡΟΓΡΑΜΜΑΤΙΣΜΟΣ > SERVICE TEXNIKOY > COMM.MENU > HOST IP/URL ADDRESS > HOST URL 2) Πατάμε [ΔΙΟΡΘΩΣΗ] ώστε να διαγράψουμε την καταχώρηση που ήδη υπάρχει 3) Πατάμε [ΕΠΙΠΕΔΟ 2] (ή το πλήκτρο [Χ] για την i30) για να ενεργοποιήσουμε την πληκτρολόγηση αλφαριθμητικών χαρακτήρων

4)

Πληκτρολογούμε TAM.GSIS.GR και πατάμε [METPHTA]